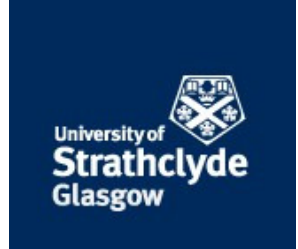

# Strathprints Institutional Repository

# Blair, Steven Macpherson (2015) Beckhoff and TwinCAT 3 System Development Guide. [Report] ,

This version is available at http://strathprints.strath.ac.uk/55254/

**Strathprints** is designed to allow users to access the research output of the University of Strathclyde. Unless otherwise explicitly stated on the manuscript, Copyright © and Moral Rights for the papers on this site are retained by the individual authors and/or other copyright owners. Please check the manuscript for details of any other licences that may have been applied. You may not engage in further distribution of the material for any profitmaking activities or any commercial gain. You may freely distribute both the url (<u>http://strathprints.strath.ac.uk/</u>) and the content of this paper for research or private study, educational, or not-for-profit purposes without prior permission or charge.

Any correspondence concerning this service should be sent to Strathprints administrator: <a href="mailto:strathprints@strath.ac.uk">strathprints@strath.ac.uk</a>

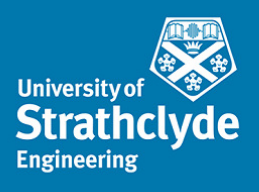

### Beckhoff and TwinCAT 3 System Development Guide

December 2015

Steven Blair University of Strathclyde

# Contents

| 1 | Intr | oduction                                                | 2 |
|---|------|---------------------------------------------------------|---|
| 2 | Twi  | nCAT 3 Installation on Development PC                   | 3 |
| 3 | Cor  | nnecting to a Hardware Controller                       | 4 |
| 4 | Twi  | nCAT 3 – Typical C++ Project Configuration              | 5 |
|   | 4.1  | C++ Module                                              | 5 |
|   | 4.2  | Assigning Module Instances to Processor Cores           | 9 |
|   | 4.3  | Using a TMC File                                        |   |
|   | 4.4  | Real-Time Monitoring                                    |   |
| 5 | Inte | grating Simulink Models                                 |   |
|   | 5.1  | Manual Compilation of Generated C++ Code within TwinCAT |   |
|   | 5.2  | Using Simulink-TwinCAT 3 Integration                    |   |
| 6 | Ref  | erences                                                 |   |
|   |      |                                                         |   |

# **Abbreviations**

| CPU | Central Processing Unit |
|-----|-------------------------|
| 10  | Input or Output         |
| PC  | Personal Computer       |
| PMU | Phasor Measurement Unit |

- PMU TMC TwinCAT Module Class
- **WDK** Windows Driver Kit

# **1** Introduction

This document is a guide for setting up a Beckhoff hardware controller and a development PC. It is assumed that the development PC runs Windows 7 or Window 8/8.1, although other versions of Windows (including 32-bit and 64-bit) should also work. In particular, guidance is given on using C++ modules and integrating MATLAB Simulink models within TwinCAT 3.

This guide supplements existing Beckhoff documentation:

- Webinar on TwinCAT 3 C++ integration: <u>http://multimedia.beckhoff.com/webinar/en/Webinar TwinCAT 3 C plusplus Integra</u> <u>tion/default.htm</u>
- C++ Quick Start Guide: <u>https://infosys.beckhoff.com/english.php?content=../content/1033/tc3\_c/7205759414</u> <u>8625035.html&id=</u>
- The comprehensive manual is available here: ftp://ftp.beckhoff.com/Document/automation/twincat3/TC1300 C EN.pdf
- The Beckhoff Information System (available at: <u>http://infosys.beckhoff.com/index en.htm</u>) contains general documentation and some code examples; however, many examples are for TwinCAT 2 and cannot be used in TwinCAT 3.

### 2 TwinCAT 3 Installation on Development PC

- 1. Install Visual Studio. There are several versions which are compatible with TwinCAT 3, and provide full functionality:
  - a. Free download: Visual Studio Community 2013 (available here: <u>https://www.visualstudio.com/en-us/news/vs2013-community-vs.aspx</u>). Note that TwinCAT 3 does not yet support the 2015 version.
  - b. Commercial: Visual Studio 2010, 2012, or 2013 (Professional, Premium, or Ultimate).
  - c. Within Strathclyde, the 2013 Professional edition can obtained from the <u>Microsoft DreamSpark agreement</u>, for teaching and non-commercial research purposes.

Note that if you install TwinCAT 3 without Visual Studio already installed, it will install "Visual Studio 2010 Shell". This version is not suitable for C++ development or debugging.

- Install Microsoft Windows Driver Kit (WDK) 7 and set up a Windows environment variable, as described by the following instructions: <u>http://infosys.beckhoff.com/english.php?content=../content/1033/tc3 c/54043195639</u> <u>122187.html&id=</u>
- 3. Download TwinCAT 3 from <a href="http://www.beckhoff.co.uk/english.asp?download/tc3-downloads.htm?id=1905053019883865">http://www.beckhoff.co.uk/english.asp?download/tc3-downloads.htm?id=1905053019883865</a>
  - a. You need to create an account on the Beckhoff website to access downloads.
  - b. The specific download is found in the "Software" > "TE1xxx | Engineering" section, and is called "TwinCAT 3.1 – eXtended Automation Engineering (XAE)".
- 4. When using TwinCAT 3, you might be asked to create or renew licenses. This is normal. Licenses last for one week, but can be simply renewed, perpetually, when needed. Licenses only need to be purchased for commercial work.
- 5. For 64-bit targets, two additional steps must be done:
  - a. On the development PC, set up digital driver signing. The process is given here:

<u>http://infosys.beckhoff.com/english.php?content=./content/1033/tc3\_c/63050</u> <u>394893879947.html&id=</u>. Note that step 3 is only required for executing the system on the local development machine.

- b. On the hardware target, execute the "bcdedit /set testsigning yes" command (step 3 from the link above) and reboot the device.
- 6. Visual Studio with TwinCAT 3 can be opened form the Windows system tray icon, and a new TwinCAT 3 project can be created as described here: http://infosys.beckhoff.com/english.php?content=../content/1033/tc3 c/54043195639 143947.html&id=17135.

### **3** Connecting to a Hardware Controller

A TwinCAT "target" is the hardware device which will ultimately execute a control system. Typically, the target will be one of the Beckhoff hardware controllers (such as the CX1020, etc.), but the local development PC can also be used as the target for testing purposes.

To use a hardware controller:

- Connect one of the Ethernet interfaces on the Beckhoff controller to the development PC. This can be a direct connection, or via a switch. Set the PC's network interface IP address to be on the same subnet as the control. For example, if the controller's IP address is 192.168.2.10 with a subnet mask of 255.255.255.0, then the PC's IP address could be set to 192.168.2.20. Note that Beckhoff controllers must not be added to a corporate Windows domain, because this conflicts with the functionality.
- 2. Create a new TwinCAT 3 project (or use an existing project) in Visual Studio.
- 3. In the Solution Explorer panel, double-click on the "SYSTEM" for your project and select "Choose target...". Select "Search (Ethernet)". Press "Broadcast Search" and select the appropriate network interface (if there is more than one). Select the appropriate controller device in the list. You may need to select the "IP address" radio box before adding the route. Enter the device username and password (by default: "Administrator" and "1"). This process is described in further detail here: <a href="http://infosys.beckhoff.com/english.php?content=../content/1033/tc3">http://infosys.beckhoff.com/english.php?content=../content/1033/tc3</a> system/html/tcs <a href="http://infosys.beckhoff.com/english.php?content=../content/1033/tc3">http://infosys.beckhoff.com/english.php?content=../content/1033/tc3</a> system/html/tcs <a href="http://infosys.beckhoff.com/english.php?content=../content/1033/tc3">http://infosys.beckhoff.com/english.php?content=../content/1033/tc3</a> system/html/tcs <a href="http://infosys.beckhoff.com/english.php?content=../content/1033/tc3">http://infosys.beckhoff.com/english.php?content=../content/1033/tc3</a> system/html/tcs <a href="http://infosys.beckhoff.com/english.php?content=../content/1033/tc3">http://infosys.beckhoff.com/english.php?content=../content/1033/tc3</a> system/html/tcs </a>

# 4 TwinCAT 3 – Typical C++ Project Configuration

This section describes adding a C++ module to a TwinCAT 3 project.

#### 4.1 C++ Module

In the Solution Explorer panel, right click on "C++" and "Add New Item...". Select "TwinCAT Driver Project", choose a name, and click on "Add".

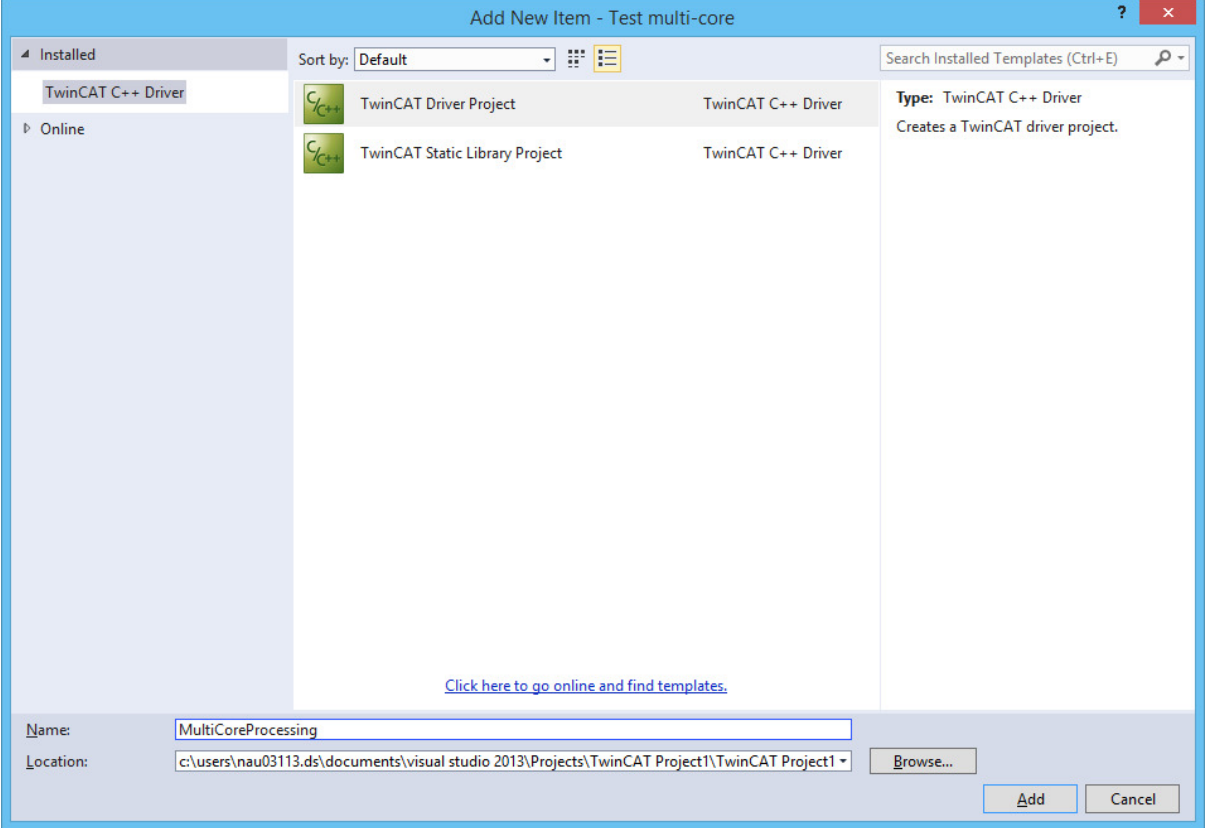

Figure 1: Initial C++ module creation

There are several C++ module templates to choose from:

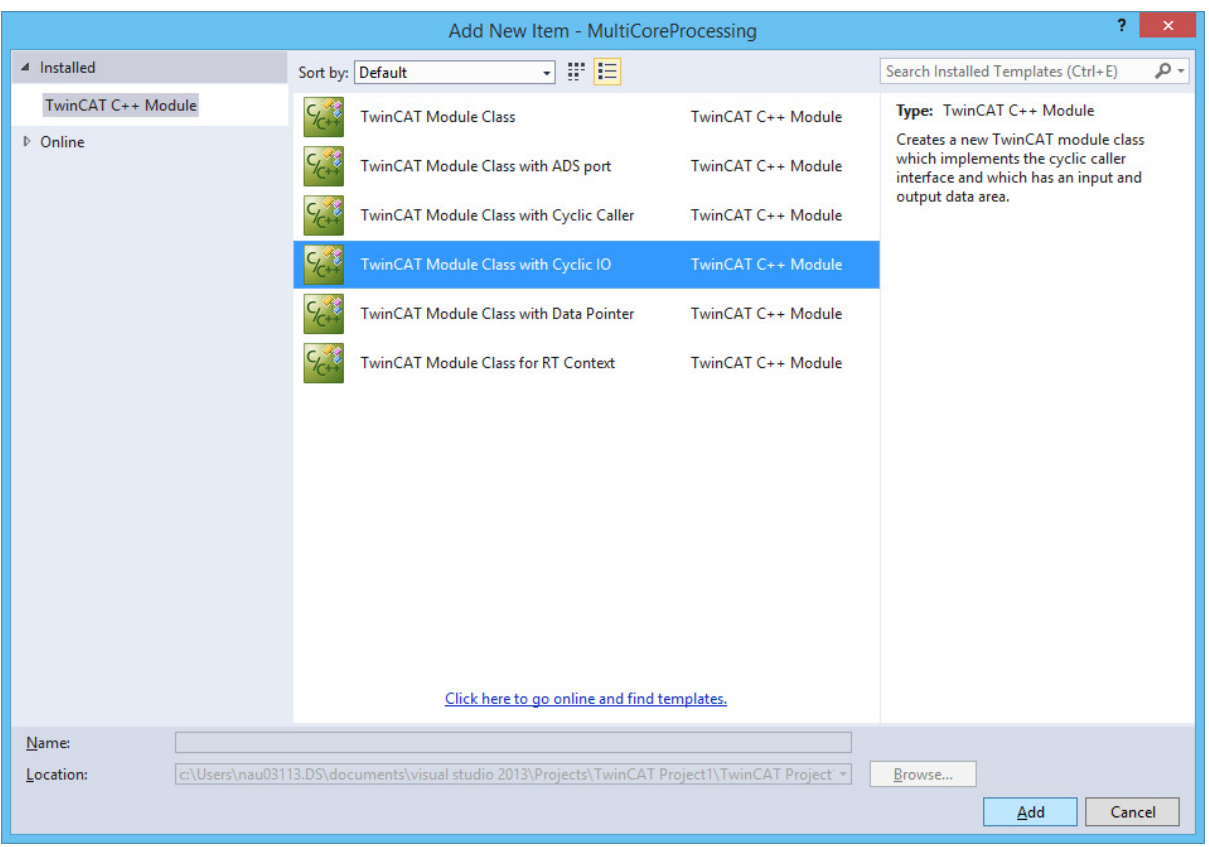

Figure 2: C++ module template

Select the option with "Cyclic IO" and click on "Add". Select a name for the Module Class:

| TwinCAT Class Wizard |                      |  |  |  |  |  |  |  |  |  |
|----------------------|----------------------|--|--|--|--|--|--|--|--|--|
|                      | winCAT Class Wizard  |  |  |  |  |  |  |  |  |  |
| Short name           | SingleCoreModule     |  |  |  |  |  |  |  |  |  |
| Class name           | CSingleCoreModule    |  |  |  |  |  |  |  |  |  |
| Header file name     | SingleCoreModule.h   |  |  |  |  |  |  |  |  |  |
| Source file name     | SingleCoreModule.cpp |  |  |  |  |  |  |  |  |  |
|                      |                      |  |  |  |  |  |  |  |  |  |
|                      | Cancel OK            |  |  |  |  |  |  |  |  |  |

Figure 3: Module Class name

This results in a "Module Project" with a TwinCAT Module Class (TMC) file and some pregenerated C++ code. For example a template CycleUpdate() function has been created within the main module C++ file (SingleCoreModule.cpp in this example):

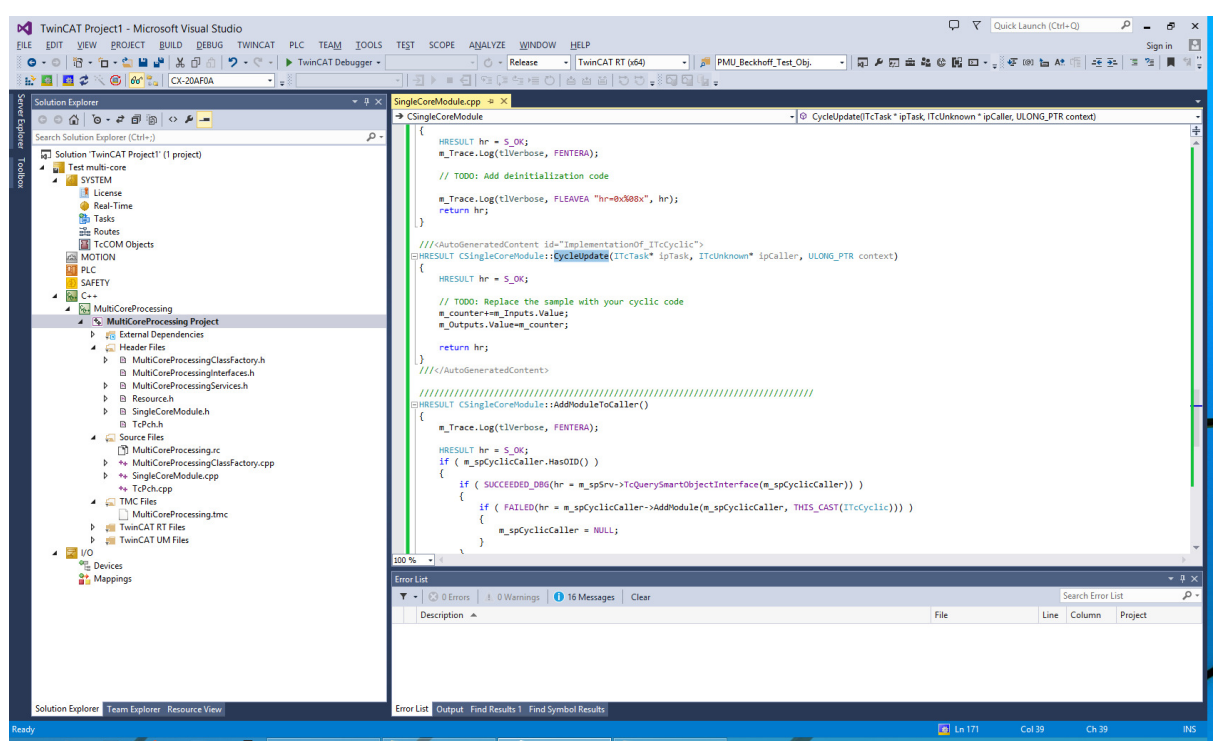

Figure 4: Example of initial generated code

However, this Module Class is merely "template", and you must still create an instance (or "object") of the Module Class to assign to a processor core on a target controller.

Right click on the C++ project, select "Add New Item", and find your "published" module, as shown below:

| TwinCAT Project1 - Microsoft Visual Studio                 |                                                                                                    | 🖓 🕅 Quick Launch (Ctrl+Q)              |
|------------------------------------------------------------|----------------------------------------------------------------------------------------------------|----------------------------------------|
| FILE EDIT VIEW PROJECT BUILD DEBUG TWINCAT PLC TEAM TOO    | S TEST SCOPE ANALYZE WINDOW HELP                                                                    | Sign in 🔛                              |
| ○ • ○ 12 • 12 • 12 ■ 4 × 12 12 • 7 • 7 • ► Attach •        | - · · · · · · · · · · · · · · · · · · ·                                                             | - 《종·@ 旨 At 111 (관 관 ) 정 21 ▲ 위 개 11 등 |
|                                                            |                                                                                                    |                                        |
|                                                            | (Global Scope)                                                                                      |                                        |
| Search Solution Evplorer (Ctrl+1)                          | #include "TestClass.h"                                                                              | ÷                                      |
| Solution 'TwinCAT Project' (1 project)                     |                                                                                                    | Î                                      |
| 8 4 Test multi-core                                        | <pre> TestClass::TestClass() </pre>                                                                 |                                        |
| SYSTEM                                                     | test_variable = 0;                                                                                  |                                        |
| Real-Time                                                  | Insert TcCom Object                                                                                 |                                        |
| 1 Tasks                                                    | Sanake Marco McMan Descusive Oki/ (Clinic Castle data)                                              |                                        |
| TcCOM Objects                                              | Vealor Name Multiclientocessing_out (Congrectientoure) DK                                           |                                        |
| MOTION                                                     | Type: E C++ Module Vendor Cancel                                                                    |                                        |
| A PLC                                                      | CSingleCoreModule [Module]                                                                          |                                        |
| ⊿ 🔛 C++                                                    |                                                                                                    |                                        |
| MultiCoreProcessing     MultiCoreProcessing                | Interd Instance                                                                                     |                                        |
| External Dependencies                                      | Baland                                                                                              |                                        |
| General Header Files     MultiCoreProcerringClassEactory.h | neuau                                                                                               |                                        |
| MultiCoreProcessingInterfaces.h                            |                                                                                                    |                                        |
| MultiCoreProcessingServices.h                              |                                                                                                    |                                        |
| B SingleCoreModule.h                                       |                                                                                                    |                                        |
| D TcPch.h                                                  |                                                                                                    |                                        |
| ✓ Source Files D MultiCoreProcessing rc                    |                                                                                                    |                                        |
| ** MultiCoreProcessingClassFactory.cpp                     |                                                                                                    |                                        |
| ** SingleCoreModule.cpp<br>** TcReb.cop                    |                                                                                                    |                                        |
| <ul> <li>TMC Files</li> </ul>                              |                                                                                                    |                                        |
| MultiCoreProcessing.tmc                                    |                                                                                                    |                                        |
| P III IwinCAT RI Files                                     | File: c:\Llsers\nau03113.DS\documents\visual studio 2013\Projects\T winCAT Project1\T win/          |                                        |
| t+     TestClass.cpp                                       |                                                                                                    | *                                      |
| D TestClass.h                                              | Outout                                                                                              | * 0 X                                  |
| <sup>a</sup> E Devices                                     | Show output from: Build - L 등 늘 놀 몯 행                                                               |                                        |
| Mappings                                                   | TestClass.cpp                                                                                       | A                                      |
|                                                            | Add directive to 'precompiled header (.h) file' or rebuild precompiled header                       | and a second second                    |
|                                                            | Done building project "MultiCoreProcessing.vcxproj" FAILED.                                         | add '#include ""' to your source?      |
|                                                            | Done building project "MultiCoreProcessing.vcxproj" FAILED.<br>==================================== |                                        |
|                                                            |                                                                                                    |                                        |
| Solution Explorer Team Explorer Resource View              | Error List Output Find Results 1 Find Symbol Results                                                |                                        |
| This item does not support previewing                      |                                                                                                    | Ln.8 Col.1 Ch.1 INS                    |
|                                                            | Projecter M Turine CAT Descript 120 150 00 04 . Pa                                                  | 14:26                                  |
|                                                            |                                                                                                    | 10/11/2015                             |

Figure 5: Creating an instance of a Module Class

This means that you can create multiple object instances from the same Module Class template.

#### 4.2 Assigning Module Instances to Processor Cores

In "SYSTEM" > "Real-Time", enable the required CPU cores (you may first need to click "Read from Target") and set the required Base Time:

| ™incAT Project1 - Microsoft Visual Studio           File         EDIT         View         PROJECT         BUILD         DEBUG         TWINCAT         PLC         TEAM         TOOLS         T           ©         •         •         •         •         •         •         •         •         •         •         •         •         •         •         •         •         •         •         •         •         •         •         •         •         •         •         •         •         •         •         •         •         •         •         •         •         •         •         •         •         •         •         •         •         •         •         •         •         •         •         •         •         •         •         •         •         •         •         •         •         •         •         •         •         •         •         •         •         •         •         •         •         •         •         •         •         •         •         •         •         •         •         •         •         •         •         •         •                                                                                                    | EST SCOPE ANALYZE W                                                                                                    | INDOW HELP<br>TwinCAT RT (x64)                                                                                                    | • J <sup>a</sup> PMU_Beckhoff_Te                                                                   | st_Obj. 🔹 🗖 🖋 👳                                                                                      | ) ± 4 © [K                      | ♥         Quick Launch (Ctrl+Q)           ■ • • • ●         ● | 오 _ 라 ×<br>Sign in ┖<br>로 개 제 제 1월 같 |
|----------------------------------------------------------------------------------------------------|----------------------------------------------------------------------------------------------------|----------------------------------------------------------------------------------------------------|----------------------------------------------------------------------------------------------------|----------------------------------------------------------------------------------------------------|---------------------------------|---------------------------------------------------------------|--------------------------------------|
| bb*     Image: Second Second Sec | Minor Process Constraints     Minor Process Constraints     Minor Process Constraints     Minor Process     Constraints     Minor Process     Minor Process     Minor Pro | A         O         61         45         CO           sch         TetClass.cpp         60         60         60           g2         Image: Image: | Read from Target S<br>Base Time (ms)<br>100 µs<br>100 µs                                           | SingleCereModule.cpp et on larget CPU Limit CPU Limit 80 % 80 % 90 % 90 % 90 % 90 % 90 % 90 % 90 % 9 | ×<br>×<br>Sycie Ticks<br>1<br>1 | Latency Warning<br>(none) •<br>(none) •<br>Phonty<br>1<br>2   |                                      |
| Solution Explorer Resource View 6                                                                                                    | utput<br>how output from: Build<br>TextClass.cpp<br>TextClass.cp(1): workIng<br>TextClass.cp(1): Signature<br>TextClass.cp(1): Signature<br>Bone building project "Mu<br>Dene building project "Mu<br>Dene building project "Mu<br>mor Lim Output Find Results 1                                                                                                    | C4637: Haintide "To<br>"peccapital heads"<br>(1009: unspected and<br>litCoefforcessing.vcc<br>hodules finished at<br>Find Symbol Result                                                                                                    | . 2 2 2 2<br>stlass*": signed at<br>20 file or stallag<br>ord": - FAILD.<br>10/11/2015 14:25:18 == | · [설] 73<br>hen Looking for process<br>recepting header<br>for precessiled header                    | iled header un                  | :e<br>get to add "#include ***' to your s                     | - # ×                                |

Figure 6: Assigning module instances to processor cores

Then create a task for each C++ module instance:

| TwinCAT Project1 - Microsoft Visual Studio                                                                                                    | TST SCOPE ANALYZE WINDOW HEP                                                                                                    | 5×    |
|----------------------------------------------------------------------------------------------------|----------------------------------------------------------------------------------------------------|-------|
| ©       •       •       •       •       •       •       •       •       •       •       •       •       •       •       •       •       •       •       •       •       •       •       •       •       •       •       •       •       •       •       •       •       •       •       •       •       •       •       •       •       •       •       •       •       •       •       •       •       •       •       •       •       •       •       •       •       •       •       •       •       •       •       •       •       •       •       •       •       •       •       •       •       •       •       •       •       •       •       •       •       •       •       •       •       •       •       •       •       •       •       •       •       •       •       •       •       •       •       •       •       •       •       •       •       •       •       •       •       •       •       •       •       •       •       •       •       •       •                                                                                                    | - (C・Release ・ TwinCATRT(64) ・ が PMU Beckhoff, Tet, 0b) ・ 同 タ 田 由 雄 体 服 回 ・ 。 ( F m h 本 版 任 3 3 3 単 数 3 1 単 3 1                                                                                                    |       |
| Solito Explorer (Chr.)<br>Sector Soliton Explorer (Chr.)<br>Sector Soliton Explorer (Chr.)<br>Sector | Tark       Ctarks       TestClass.b       TestClass.cpp       SingleCoreModule.h       SingleCoreModule.cpp         Tark       Order       Order       Or |       |
|                                                                                                    | Output         Output           Show output from: Build         ・         ※         論 論 逆 100           TestClass.cop         TestClass.cop         *         ※         論 論 注 20           TestClass.cop(1): worning C4627: "#include "TestClass.ch"; skipped when looking for precompiled header use<br>Add directive to "proceedide header"         *         *         *           TestClass.cop(1): worn C1080: wexpected end of file while looking for precompiled header         *         *         *           TestClass.cop(1): project "fullCorProcessing.vexproj" - FAILD.         *         *         *         *           Done building project "fullCorProcessing.vexproj" - FAILD.         *         *         *         *         *           Summer Turich Publish Moules "finished at 19/17/0815 Addis18 ************************************                                                                                                    | ▼ # × |
| Solution Explorer Team Explorer Resource View                                                                                                    | Error List Output Find Results 1 Find Symbol Results                                                                                                    | •     |
|                                                                                                    |                                                                                                    |       |

Figure 7: Task configuration

For each module instance, select the "Context" tab and assign the module to a task:

| TwinCAT Project1 - Microsoft Visual Studio                                                                                                    |                                       |                                      |                                                     |                            |                      |                 | 🖓 🛛 Qu        | ick Launch (Ctrl+Q) | P           | - 8 ×       |
|----------------------------------------------------------------------------------------------------|---------------------------------------|--------------------------------------|-----------------------------------------------------|----------------------------|----------------------|-----------------|---------------|---------------------|-------------|-------------|
| FILE EDIT VIEW PROJECT BUILD DEBUG TWINCAT PLC TEAM TOOLS                                                                                                    | TEST SCOPE AN                         | ALYZE WINDOW                         | HELP                                                |                            |                      |                 |               |                     |             | Sign in 🛛 🕑 |
| © • ◎ 18 • 1 • 1 1 1 1 1 1 1 1 1 1 1 1 1 1 1                                                                                                    | - 🔿 - Rele                            | ase • TwinC                          | AT RT (x64) 🔹 🏓 PN                                  | IU_Beckhoff_Test_Obj.      | • 🗛 🖗 🖓              |                 | • • • • • • • | 1 A? (1) = 21       | 18 28 🔳 1   | લ ગાલા 🗄    |
| 🗄 💒 🚨 🛯 🧟 🌂 🎯 📴 💑 🔤 CX-20AF0A 💽 🛫                                                                                                    | <u>.</u>   권 ▶ ■ 원                    | 相関強相の                                |                                                     | al Va 🕫                    |                      | _               |               |                     |             |             |
| Solution Explorer 🗸 🕂 🗙                                                                                                    | TwinCAT Project1 👳                    | × TestClass.h                        | TestClass.cpp SingleC                               | oreModule.h S              | SingleCoreModule.cpp |                 |               |                     |             |             |
|                                                                                                    | Object Context Para                   | imeter (Init)   Data Area            | Interfaces Interface Pointer                        |                            |                      |                 |               |                     |             |             |
| Search Solution Explorer (Ctrl+;)                                                                                                    | Context:                              |                                      | 1                                                   | ~                          |                      |                 |               |                     |             |             |
| I A Test multi-core                                                                                                    | Depend On:                            |                                      | Manual Config                                       | ~                          |                      |                 |               |                     |             |             |
| SYSTEM                                                                                                    | Need Call From Sy                     | nc Mapping                           |                                                     |                            |                      |                 |               |                     |             |             |
| Icense     Real-Time                                                                                                    | Data Areas:                           |                                      | Interfaces:                                         |                            |                      |                 |               |                     |             |             |
| 🔺 🏥 Tasks                                                                                                    | ✓ 0 'inputs'                          |                                      |                                                     |                            |                      |                 |               |                     |             |             |
| ign Task 1 - Core 1<br>∰ Task 2 - Core 2                                                                                                    |                                       |                                      |                                                     |                            |                      |                 |               |                     |             |             |
| Routes                                                                                                    | Data Pointer:                         |                                      | Interface Pointer:                                  |                            |                      |                 |               |                     |             |             |
| MOTION                                                                                                    |                                       |                                      |                                                     |                            |                      |                 |               |                     |             |             |
| PLC                                                                                                    |                                       |                                      |                                                     |                            |                      |                 |               |                     |             |             |
| ▲ SAFEIY<br>▲ See C++                                                                                                    | Result:                               |                                      |                                                     |                            |                      |                 |               |                     |             |             |
| MultiCoreProcessing                                                                                                    | ID                                    | Task                                 | Name                                                |                            | Priority             | Cycle Time (µs) | Task Port     | Symbol Port         | Sort Order  | -           |
| WultiCoreProcessing_Obj1                                                                                                    | 1                                     | 00000000                             | ~                                                   |                            | 0                    | 0               | 0             | 0                   | 0 (default) | •           |
| MultiCoreProcessing_Obj2                                                                                                    |                                       | 00000000<br>02010020 'Task 2 - 0     | Core 2'                                             |                            |                      |                 |               |                     |             |             |
| Levices                                                                                                    |                                       | 02010010 'Task 1 - C                 | Core 1'                                             |                            |                      |                 |               |                     |             |             |
| State State |                                       |                                      |                                                     |                            |                      |                 |               |                     |             |             |
|                                                                                                    |                                       |                                      |                                                     |                            |                      |                 |               |                     |             |             |
|                                                                                                    |                                       |                                      |                                                     |                            |                      |                 |               |                     |             |             |
|                                                                                                    |                                       |                                      |                                                     |                            |                      |                 |               |                     |             |             |
|                                                                                                    |                                       |                                      |                                                     |                            |                      |                 |               |                     |             |             |
|                                                                                                    |                                       |                                      |                                                     |                            |                      |                 |               |                     |             |             |
|                                                                                                    |                                       |                                      |                                                     |                            |                      |                 |               |                     |             | -           |
|                                                                                                    |                                       |                                      |                                                     |                            |                      |                 |               |                     |             |             |
|                                                                                                    | 0.47.14                               |                                      |                                                     |                            |                      |                 |               |                     |             | × 1 ×       |
|                                                                                                    | Show output from: Br                  | ild                                  |                                                     | S S S X                    | 20                   |                 |               |                     |             |             |
|                                                                                                    | TestClass.cpp                         |                                      |                                                     |                            |                      |                 |               |                     |             | *           |
|                                                                                                    | Add dire                              | tive to 'precom                      | piled header (.h) file' o                           | r rebuild precomp          | iled header          | ieu neauer use  |               |                     |             |             |
|                                                                                                    | TestClass.cpp(13<br>Done building pro | ): error C1010:<br>oject "MultiCore  | unexpected end of file wh<br>Processing.vcxproj" FA | ile looking for p<br>ILED. | precompiled header.  | Did you forget  | to add '#incl | ude ""' to your     | source?     |             |
|                                                                                                    | Done building pro                     | oject "MultiCore<br>AT Publish Modul | Processing.vcxproj" FA<br>es finished at 10/11/2015 | ILED.<br>14:25:18 ======   |                      |                 |               |                     |             |             |
|                                                                                                    |                                       |                                      |                                                     |                            |                      |                 |               |                     |             |             |
| Solution Explorer Team Explorer Resource View                                                                                                    | Error List Output Fin                 | d Results 1 Find Syn                 | nbol Results                                        |                            |                      |                 |               |                     |             |             |
| Ready                                                                                                    |                                       |                                      |                                                     |                            |                      |                 |               |                     |             | 1           |

Figure 8: Task context mapping

More details on task configuration are available here: <u>http://infosys.beckhoff.com/english.php?content=../content/1033/tc3\_system/html/tcsysmgr\_systemnode\_subnodes\_tasks.htm&id=15611</u>.

#### 4.3 Using a TMC File

The TMC file, with its associated editor GUI, defines the functionality of a C++ module. For example, Outputs – which are visible to other TwinCAT modules – can be defined:

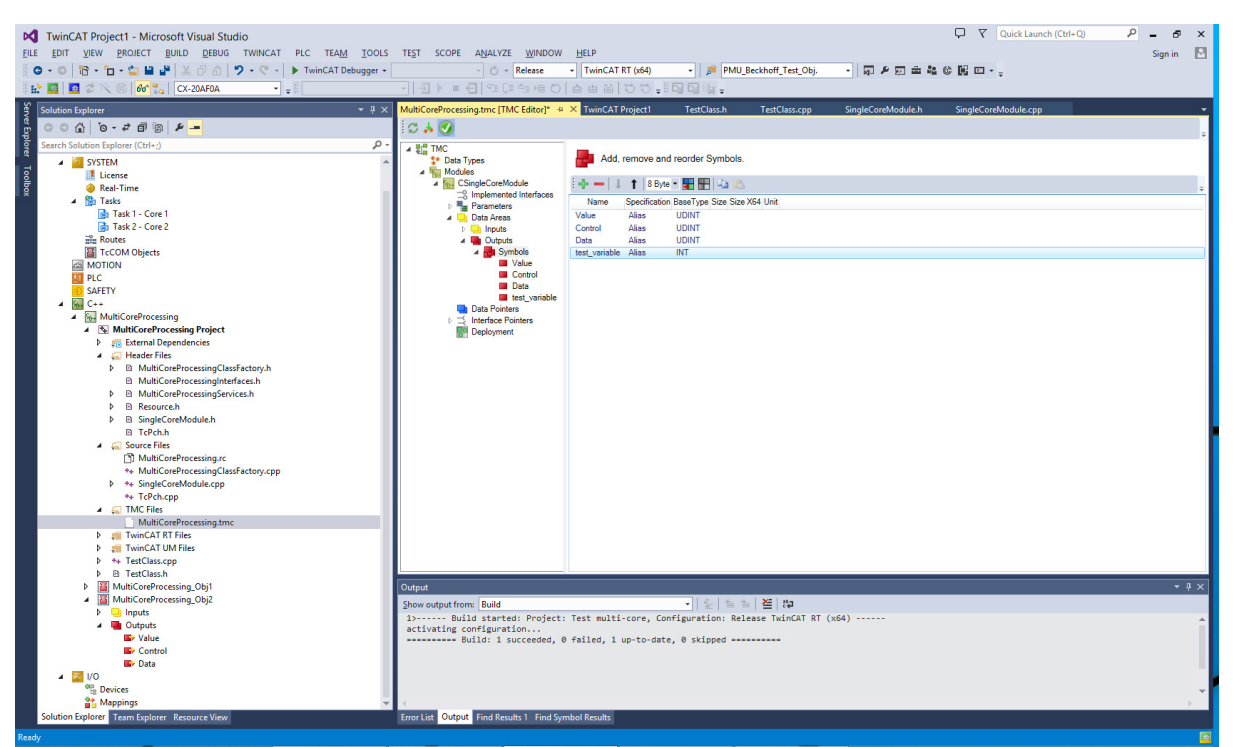

Figure 9: Defining a module output using the TMC editor

In order to be able to monitor variables in real-time, select "Create symbol" in the editor:

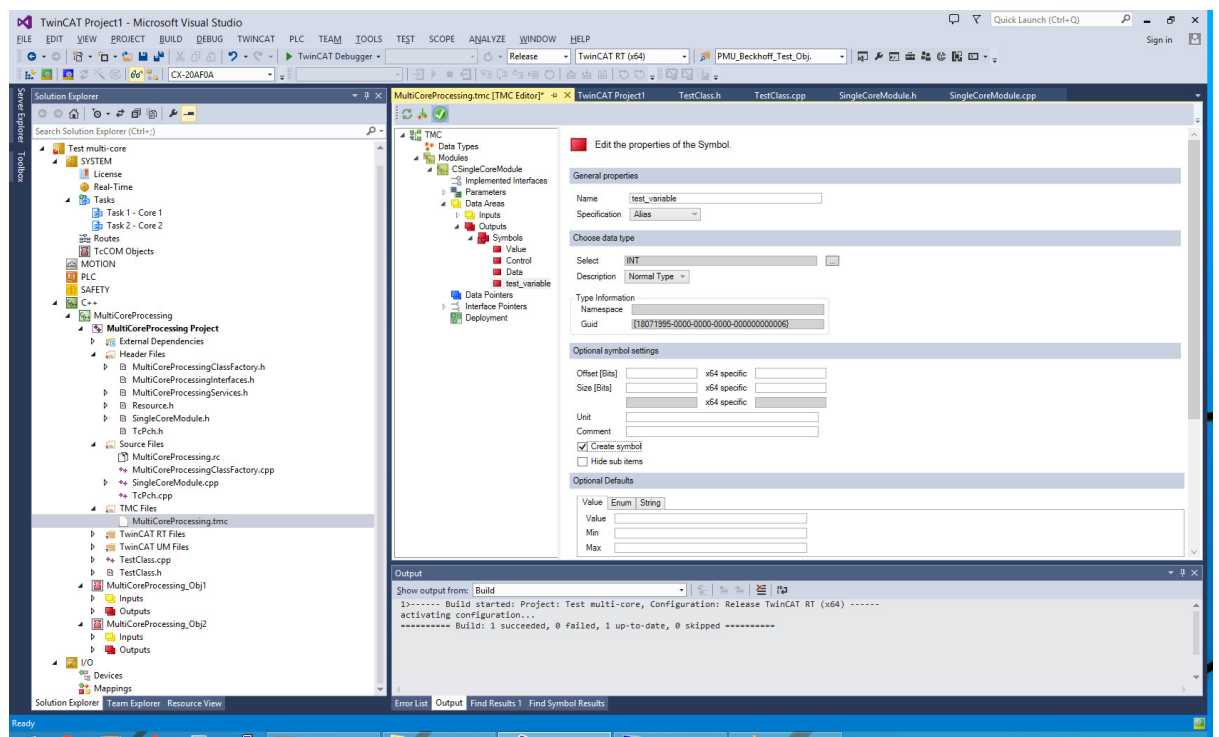

Figure 10: "Create symbol" option

After making changes to a TMC file, save the file, right click on the module, and select "TwinCAT TMC Code Generator". This updates the generated code. The changes should automatically appear for all module instances:

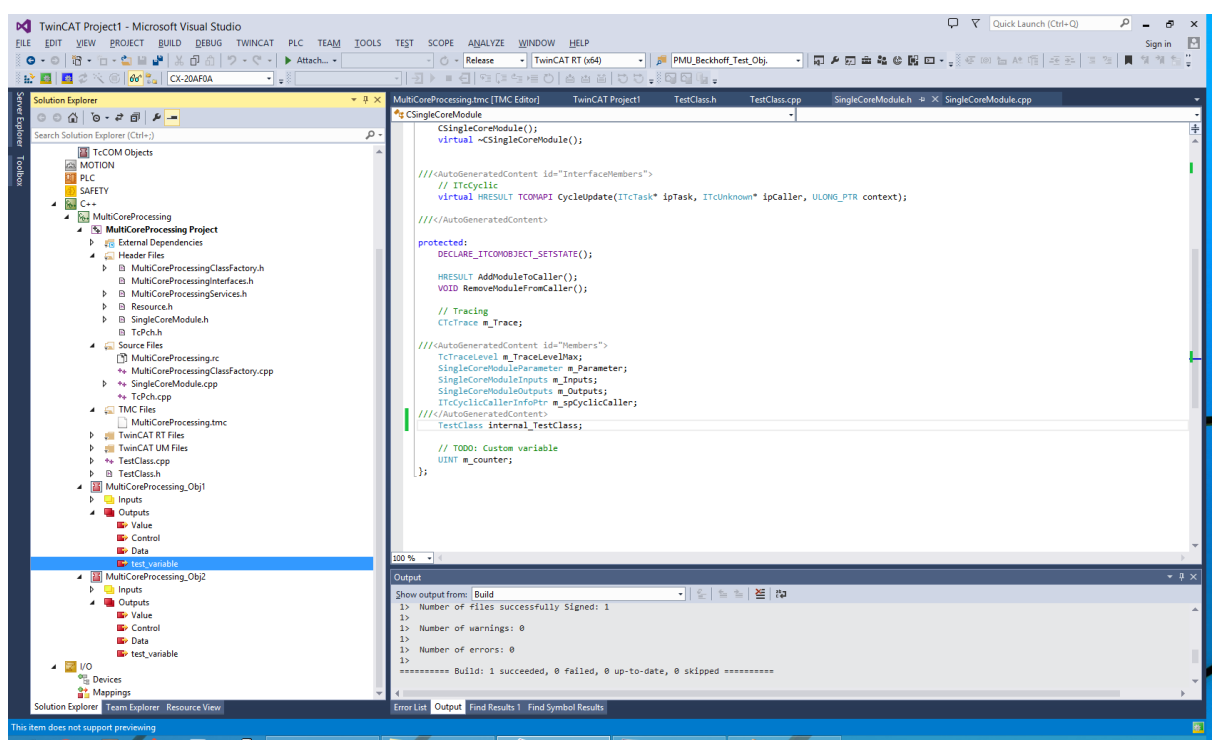

Figure 11: Two Module Class objects, with a common definition

The definitions can be accessed from C++ code. For example, two output variables can be assigned values as follows:

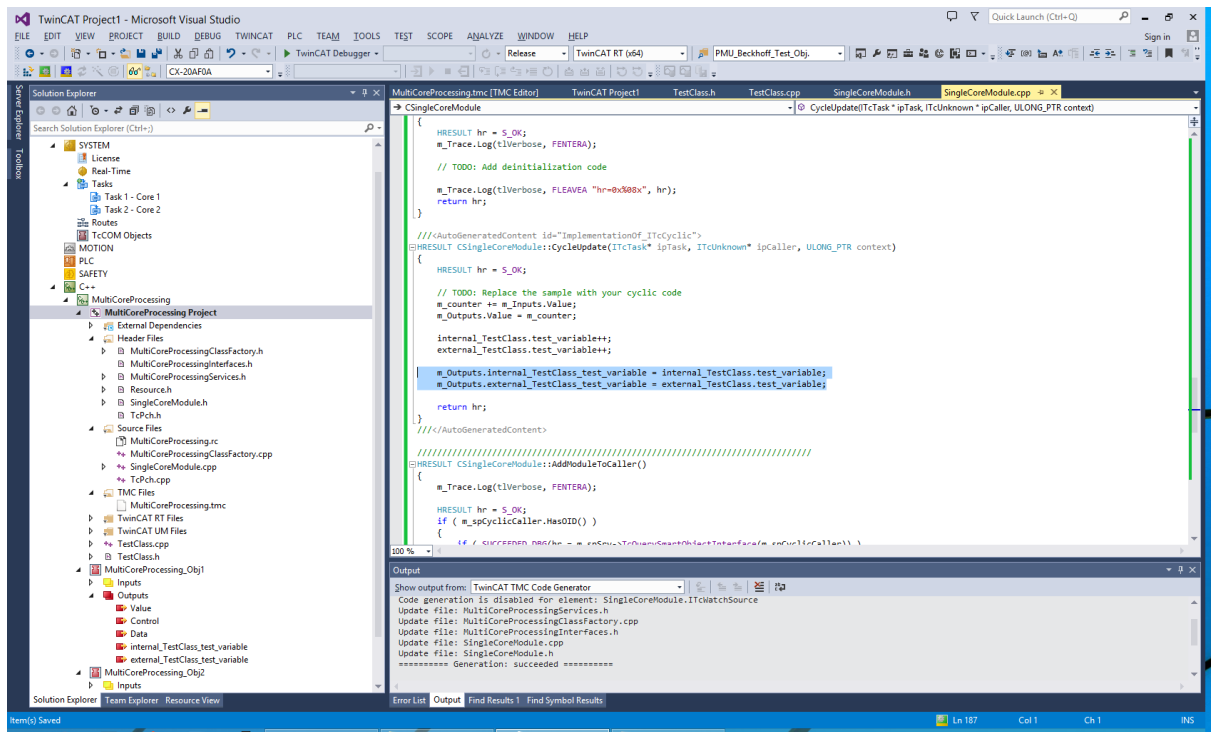

Figure 12: Assignment of output values

Once all required definitions have been added to the TMC file and the required C++ code has been added, the module can now be built, although this will also be done automatically when transferring to a target. Select "Activate Configuration" in the toolbar to run the project on the TwinCAT target.

FurtherTMCdocumentationisavailablehere:https://infosys.beckhoff.com/english.php?content=../content/1033/tc3c/27021598485651723.html&id=.

#### 4.4 Real-Time Monitoring

Data in TwinCAT projects can be monitored with high granularity in real-time. Go to "File" > "Add" > "New Project..." > "TwinCAT Measurement", then select the appropriate scope type:

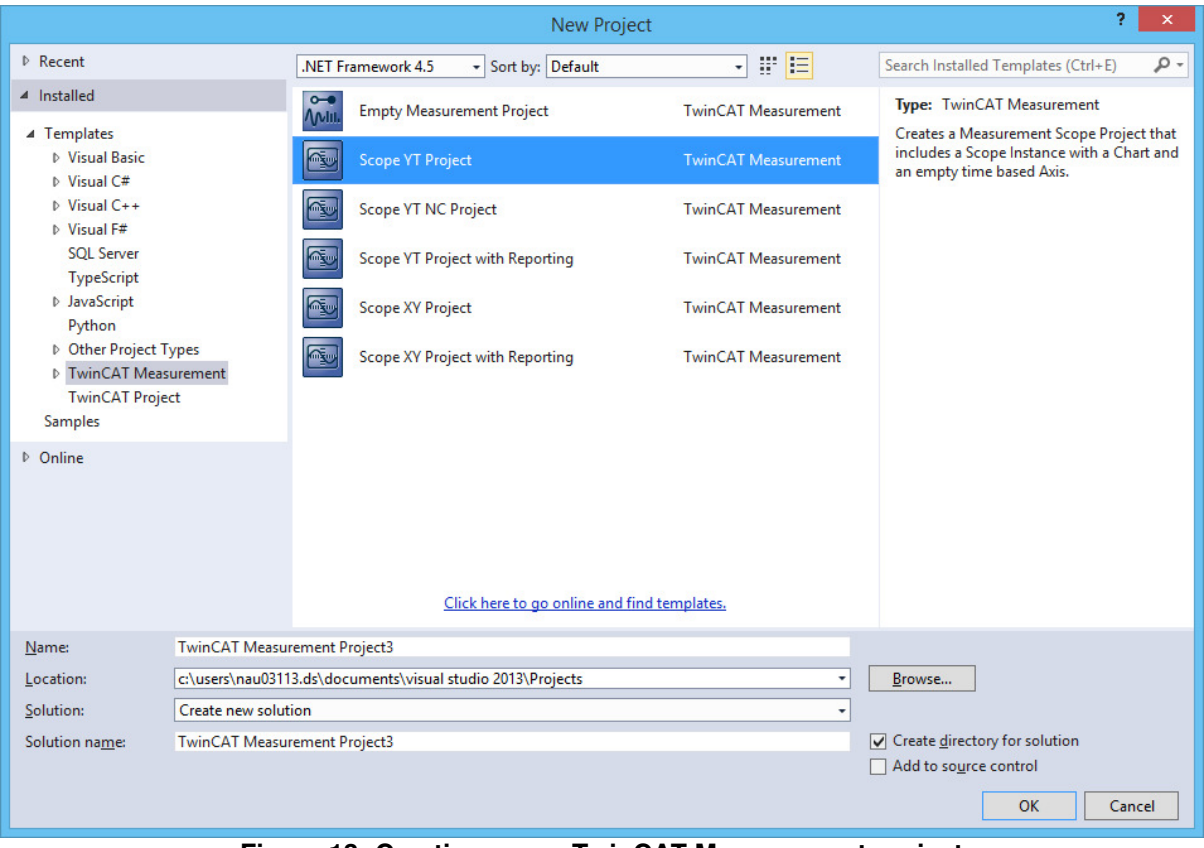

Figure 13: Creating a new TwinCAT Measurement project

Open the Target Browser by right-clicking on the newly-created "Axis" element:

| Image: Interview of the second plane (The Educe) TextUnit.       TextUnit.                                                                                                    | Attent Explore                                                                                                    | 12 • 12 • 12 ■ 2<br>■ 2 × 0   60 % | ▲ 🖞 🖞 🦿 - 🤍 - 🕨 TwinC4<br>CX-20AF0A | T Debugger •   | -<br> ∃ = ∢ | O          Release           9∃         0∃         4∃         +≣         O | - TwinCAT RT (x64    | ) - P             | MU_Beckhoff_Test_Obj | <b></b>            | \$4 © [6] ⊡ + ,      |        |   |
|----------------------------------------------------------------------------------------------------|----------------------------------------------------------------------------------------------------|------------------------------------|-------------------------------------|----------------|-------------|----------------------------------------------------------------------------|----------------------|-------------------|----------------------|--------------------|----------------------|--------|---|
| Image: Image:                                                                                                    | Cont       Cont         Cont       Cont         Cont                                                                                                    | Explorer                           |                                     | ▼ 🖟 🗙 Scope YT | Project 🌩   | × MultiCoreProces                                                          | ing.tmc [TMC Editor] | TestClass.h       | TestClass.cpp        | SingleCoreModule.h | SingleCoreModule.cpp |        |   |
| Status Experience (Chr.)<br>Status Experience (Chr.)<br>Status Experience | Scalabac (find)       p:         Sect. 00:00 [Feb. 00:00 [Feb. 00:00 [Fe                                                                                                    | ☆ ७-200                            | £ _=                                | Chart          | I           |                                                                            |                      |                   |                      |                    |                      |        |   |
| andrum Tunckl Project (2 projects)<br>Tunckl Project (2 projects)<br>Tunckl Constrained<br>Tunckl Constrained<br>Tunck                                                            | Alter Munical Project: [2 project] Start and uncode in the project (2 project) Start and uncode in the project (2 project) Start and uncode in the project (2 project) Start (2 project) Start (2 project) <                                                                                                    | iolution Explorer (Ctrl+;)         |                                     | Start: 00 ب    | :00:00 End: | 00:00:00 Pos: 00:                                                          | 0:00 Time: 00:00:00  | Date: DATE        |                      |                    |                      |        |   |
| Internet       0.4         Internet       0.4         Internet       0.4 <td>Iterate       0.4         Iterate       0.4         It</td> <td>lution 'TwinCAT Project1'</td> <td>(2 projects)</td> <td>▶ 11</td> <td>0.00:00:10</td> <td>000</td> <td></td> <td>5 C ↔ 😔 🖳</td> <td></td> <td></td> <td></td> <td></td> <td></td>                                                                                                    | Iterate       0.4         Iterate       0.4         It                                                                                                    | lution 'TwinCAT Project1'          | (2 projects)                        | ▶ 11           | 0.00:00:10  | 000                                                                        |                      | 5 C ↔ 😔 🖳         |                      |                    |                      |        |   |
| • The first of the second former       • Index confiscents of the second former       • Index confiscents of the second former       • Index confiscent former       • Index confiscent former       • Index confiscent former       • Index confiscent former       • Index confiscent former       • Index confiscent former       • Index confiscent former       • Index confiscent former       • Index confisc                                                                                                    | <ul> <li>In the interest of the interest of th</li></ul>                                                                                                    | Test multi-core                    |                                     | 0              | .67         |                                                                            |                      |                   |                      | T                  |                      |        |   |
| Protection     Protection     P                                                                                                    | Particle     Trans     Trans                                                                                                    | License                            |                                     |                |             |                                                                            |                      |                   |                      |                    |                      |        |   |
| Brance Trade Control of the Server Started: (STITE:<br>Control Synthesis Control Synthesis Con                                                                                                    | Brack - Core 1     Brack - Core 2     Route     Track - Core 2     Route     Track - Core 2     Route     Track - Core 2     Route     Track - Core 2     Route     Track - Core 2     Route     Track - Core 2     Route     Track - Core 2     Route     Track - Core 2     Route     Track - Core 2     Route     Track - Core 2     Route     Track - Core 2     Route     Track - Core 2     Route     Track - Core 2     Route     Route                                                                                                    | Real-Time                          |                                     | 0.4            |             |                                                                            |                      |                   |                      |                    |                      |        |   |
| In trait-Core 1         In trait-Core 2         In trait-Core 2                                                                                                    | In the 1- Core 1         In the 1- Core 1         In the 1- Core 1         In Configures         In Configures                                                                                                    | 🖌 🎦 Tasks                          |                                     |                |             |                                                                            |                      |                   |                      |                    |                      |        |   |
| Image: Code Code       Image: Code Code Code Code Code Code Code Code                                                                                                    | Image: Active 2       Image: Active 2         Image: Active 2       Image: Active 2                                                                                                    | Task 1 - Core 1                    |                                     | 0.2            |             |                                                                            |                      |                   |                      |                    |                      |        |   |
| Image: Transformed Projects       0.24       0.24       0.24         Image: Construction of the construction of the constr                                                                                                    | Image: Transformer Project       0.24       0.24       0.24         Image: Transformer Project       0.24       0.24       0.24         Image: Transformer Project       0.24       0.24       0.24         Image: Transformer Project       0.24       0.24       0.24         Image: Transformer Project       0.24       0.24       0.24         Image: Transformer Project       0.24       0.24       0.24         Image: Transformer Project       0.24       0.24       0.24         Image: Transformer Project       0.24       0.24       0.24         Image: Transformer Project       0.24       0.24       0.24         Image: Transformer Project       0.24       0.24       0.24         Image: Transformer Project       0.24       0.24       0.24         Image: Transformer Project       0.24       0.24       0.24         Image: Transformer Project       0.24       0.24       0.24         Image: Transformer Project       0.24       0.24       0.24         Image: Transformer Project       0.26       0.205       0.205       0.205         Image: Transformer Project       Image: Transformer Project       0.24       0.24       0.24         Image: Transfo                                                                                                    | Ban Routes                         |                                     | 0.3            | ~           |                                                                            |                      |                   |                      |                    |                      |        |   |
| Image: Answer of Project       0.24         Set Fit Y       0.12         Set Fit Y       0.12         MultiCorPrecessing (b)1       0.12         MultiCorPrecessing (b)2       0.12         Work       0.12         MultiCorPrecessing (b)1       0.12         MultiCorPrecessing (b)2       0.12         Work       0.12         MultiCorPrecessing (b)2       0.12         Work       0.12         Sospe VT Project       0.24         MultiCorPrecessing (b)2       0.12         Work       0.12         Output       0.12         -0.12       0.12         -0.12       0.12         -0.12       0.24         -0.12       0.24         -0.12       0.24         -0.12       0.24         -0.12       0.24         -0.12       0.24         -0.12       0.24         -0.12       0.24         -0.12       0.24         -0.12       0.24         -0.12       0.24         -0.12       0.24         -0.12       0.24         -0.12       0.205         -0.24                                                                                                    | ■ Toron       ■ MulticeProcessing         PIC       SkeffY         SkeffY       ■ MulticeProcessing Priort         ● MulticeProcessing Noist       ■ MulticeProcessing Noist         ● MulticeProcessing Noist       ■ MulticeProcessing Noist         ● MulticeProcessing Noist       ■ MulticeProcessing Noist         ● MulticeProcessing Noist       ■ MulticeProcessing Noist         ● MulticeProcessing Noist       ■ MulticeProcessing Noist         ● MulticeProcessing Noist       ■ MulticeProcessing Noist         ● MulticeProcessing Noist       ■ MulticeProcessing Noist         ● MulticeProcessing Noist       ■ MulticeProcessing Noist         ● MulticeProcessing Noist       ■ MulticeProcessing Noist         ● MulticeProcessing Noist       ■ MulticeProcessing Noist         ● MulticeProcessing Noist       ■ MulticeProcessing Noist         ● MulticeProcessing Noist       ■ MulticeProcessing Noist         ● MulticeProcessing Noist       ■ MulticeProcessing Noist         ● MulticeProcessing Noist       ■ MulticeProcessing Noist         ● MulticeProcessing Noist       ■ MulticeProcessing Server startes: NatificeProcessing         ● MulticeProcessing Noist       ■ MulticeProcessing Server startes: NatificeProcessing         ● MulticeProcessing Noist       ■ MulticeProcessing Server startes: NatificeProcessing                                                                                                    | TcCOM Objects                      |                                     |                |             |                                                                            |                      |                   |                      |                    |                      |        |   |
| PCC         SHETY         © Multiconformersing         > Multiconformersing         > Second         > Second         > Second         > Second         > Second         > Second         > Second         > Second         > Second         > Seconfor                                                                                                    | PC         SHETY         © Multiconforcessing         © Multiconforcessing, Op2         © V         © Detects         © Control         © Control         © Not motion         © Control         © Control         © Control         © Control         © Control         © Notinticon                                                                                                    | MOTION                             |                                     | 0.2            | 24 -        |                                                                            |                      |                   |                      |                    |                      |        |   |
| Skill Y         Gree         Cree         Multiconfracessing Pract         Multiconfracessing Pract         Multiconfracessing Pract         Multiconfracessing Pract         Multiconfracessing Pract         Multiconfracessing Pract         Server Transformer         Server Transformer         Multiconfracessing Pract         Server Transformer         Multiconfracessing Pract         Server Transformer         Multiconfracessing Pract         Server Transformer         Multiconfracessing Pract         Server Transformer         Multiconfracessing Pract         Server Transformer         Multiconfracessing Pract         Server Transformer         Multiconfracessing Pract         Server Transformer         Multiconfracessing Pract         Server Const         Output         Strest Const         Server Transformer         Server Transformer         Server Transformer         Const Multiconfracessing Const Server Server Statted Transformer         Server Const Server Server Statted Transformer         Const Multiconfracessing Const Server Server Statted Transformer         Server Server Eleva                                                                                                    | SAFTY<br>C++<br>C C++<br>MultiCoeProcessing Project<br>MultiCoeProcessing Object<br>MultiCoeProcessing Object<br>MultiCoeProcessing Server started: KultiCoeProcessing.<br>MultiCoeProcessing Server started: KultiCoeProcessing.<br>MultiCoeProcessing.<br>MultiCoeProcessing.<br>MultiCo | PLC PLC                            |                                     |                |             |                                                                            |                      |                   |                      |                    |                      |        |   |
| WindConfreesing Prict         WindConfreesing Prict         WindConfreesing Prict <td< td=""><td>Explore       Researce Year         Explore       Researce Year</td><td>SAFETY</td><td></td><td>0.1</td><td>2 -</td><td></td><td></td><td></td><td></td><td></td><td></td><td></td><td></td></td<>                                                                                                    | Explore       Researce Year         Explore       Researce Year                                                                                                    | SAFETY                             |                                     | 0.1            | 2 -         |                                                                            |                      |                   |                      |                    |                      |        |   |
| * Bit MulticareProcessing Obj2       0         * Work MulticareProcessing Obj2       0         * Work MulticareProcessing Obj2       0         * Work MulticareProcessing Obj2       0         * Work MulticareProcessing Obj2       0         * Work MulticareProcessing Obj2       0         * Work MulticareProcessing Obj2       0         * Work MulticareProcessing Obj2       0         * Work MulticareProcessing Obj2       0         * Const       0         * Const       0         * Const       0         * Const       0         * Const       0         * Const       0         * Mappings       0         * Const       0         * Const       0         * Const       0         * Const       0         * Mappings       0         * Const       0         * Const       0         * Const       0         * Const       0         * Const       0         * Const       0         * Const       0         * Const       0         * Const       0         * Const       0                                                                                                    | Image: Apply Ordered Support       Image: Apply Ordered Support         Image: Apply Ordered Support       Image: Apply Ordered Support                                                                                                    | MultiCoreProcess                   | ing                                 |                |             |                                                                            |                      |                   |                      |                    |                      |        |   |
| MulticarPrecessing_0bj1     MulticarPrecessing_0bj1     MulticarPrecessing_0bj2     Vo     Boxes     Mappings     Vo     Doxes     Mappings     Vo     Doxes     Mappings     Vo     Doxes     Mappings     Vo     Doxes     MulticarPrecessing_0bj2     Vo     Doxes     MulticarPrecessing_0bj2     Vo     Doxes     MulticarPrecessing_0bj2     Vo     Doxes     MulticarPrecessing_0bj2     Vo     Doxes     MulticarPrecessing_0bj2     Vo     Doxes     MulticarPrecessing_0bj2     Vo     Doxes     MulticarPrecessing_0bj2     Vo     Doxes     MulticarPrecessing_0bj2     Vo     Doxes     MulticarPrecessing_0bj2     Vo     Doxes     MulticarPrecessing_0bj2     Vo     Vo     Doxes     MulticarPrecessing_0bj2     Vo     Vo     Doxes     MulticarPrecessing_0bj2     Vo     Vo     VO     VO     VO     VO     VO     VO     VO                                                                                                    | by By MulticarPrecessing, 0.01<br>We MulticarPrecessing, 0.01<br>We may be may b                                                                                                    | MultiCoreProc                      | essing Project                      |                |             |                                                                            |                      |                   |                      |                    |                      |        |   |
| Image: Multiconforce:sing, 0bj2       -0.12         Image: Mapping: Trancal Mesuremet Project       -0.24         Image: Screev Transport       -0.24         Image: Screev Transport       -0.24         Image: Transport       -0.24         Image: Transport<                                                                                                    | Image: An and Conferencesing, 08/2         VO         We have conserved Project         Image: An and the summer Project         Image: An and the summer Project                                                                                                    | MultiCoreProc                      | essing_Obj1                         |                | 0-          |                                                                            |                      |                   |                      |                    |                      |        |   |
| Points     Points                                                                                                    | Policies       Policies         Policies       Policies         Polic                                                                                                    | MultiCoreProc<br>MultiCoreProc     | essing_Obj2                         |                |             |                                                                            |                      |                   |                      |                    |                      |        |   |
| Compared Theorem Project     Compared Project     Compared Project                                                                                                    | By proper         We chant         We chant                                                                                                    | The Devices                        |                                     | -0.1           | .2 -        |                                                                            |                      |                   |                      |                    |                      |        |   |
| TomExt Measurement Project <ul> <li>Scope Transmitter</li> <li>Scope Transmitter</li> <li>Scope</li></ul>                                                                                                    | Turn CA Masurement Piged     Sope VT Piget       Sope VT Piget     Cursor       Tringer     Cursor       Wildle     -0.36       Visible     -0.48       Visible     -0.48       Output     -0.48       Change Index Group.     -0.48       Change Index Group.     -0.48       Change Index Group.     -0.48       Change Index Group.     -0.48       Change Index Group.     -0.48       Sove Otype Torm Call System     -0.48       Visible     -0.48       Output     -0.48       Visible     -0.48       Output     -0.48       Output     -0.48       Output     -0.48       Visible     -0.48       Output     -0.48       Output     -0.48       Internet <td>2 Mappings</td> <td></td> <td></td> <td></td> <td></td> <td></td> <td></td> <td></td> <td></td> <td></td> <td></td> <td></td>                                                                                                    | 2 Mappings                         |                                     |                |             |                                                                            |                      |                   |                      |                    |                      |        |   |
| Second Trigger Trigger Trigge                                                                                                    | Scoper VP Project Curace Window Curace Window Curace Wind                                                                                                    | TwinCAT Measurement                | Project                             | -0.2           | 24 .        |                                                                            |                      |                   |                      |                    |                      |        |   |
| Corport     Toger     Toger                                                                                                    | Image Browser       Image Browser         In Copyer       Image Browser         In Copyer       Image Browser         Image Add Symbol.       Output         Output       Image Add Symbol.         Output       Image Add Symbol.         Output                                                                                                    | Scope YT Project                   |                                     |                |             |                                                                            |                      |                   |                      |                    |                      |        |   |
| Cover     Cover     C                                                                                                    | Curser Window      Curser Window      Curser Window      Vable      Appb Defaults      Some Chapter Change     Mex (mpt) Change      Appb Defaults      Some Chapter Change     Mex (mpt) Change      Appb Defaults      Some Chapter Change     Mex (mpt) Change      Mex (mpt) Change                                                                                                    | Avis                               |                                     | -0.2           | 6           |                                                                            |                      |                   |                      |                    |                      |        |   |
| • Triger           • Curues Window           • Output             • New Empty Dannel           • Output           • Output             • Output           • Output           • Output             • Output           • Output           • Output             • Output           • Output           • Output             • Output           • Output           • Output             • Output           • Output           • Output             • Output           • Output           • Output             • Output           • Output           • Output             • Sing IDST 55:44:22 025 ss         • St         • St         • Instract         • St         • Instract         • St         • Instract         • St         • Instract         • St         • Instract         • St         • Instract         • St         • Instract         • St         • Instract         • St         • Instract         • St         • Instract         • St         • Instract         • Instract                                                                                                    | Finger Here Trager Le Cunos Window Weite Trade Cunos Window All New Empty Channel -0.48 -0.48 -0.48 -0.48 -0.48 -0.48 -0.52 2.0005 3.0005 3.0005 4.0005 5.0005 5.0005 7.0005 8.0005 9.0005 9.0005                                                                                                    | L Cursor                           | 🔍 Target Browser                    |                |             |                                                                            |                      |                   |                      |                    |                      |        |   |
| Image Index Group       -0.48       -0.49       -0.49       -0.49       -0.49       -0.49       -0.49       -0.49       -0.49       -0.49       -0.49       -0.49       -0.49       -0.49       -0.49       -0.49       -0.49       -0.49       -0.49       -0.49       -0.49       -0.49       -0.49       -0.49       -0.49       -0.49       -0.49       -0.49       -0.49       -0.49       -0.49       -0.49       -0.49       -0.49       -0.49       -0.49       -0.49       -0.49       -0.49       -0.49       -0.49       -0.49       -0.49       -0.49       -0.49       -0.49       -0.49       -0.49       -0.49       -0.49       -0.49       -0.49       -0.49       -0.49       -0.49       -0.49       -0.49       -0.49       -0.49       -0.49       -0.49       -0.49       -0.49       -0.49       -0.49       -0.49       -0.49       -0.49       -0.49       -0.49       -0.49       -0.49       -0.49       -0.49       -0.49       -0.49       -0.49       -0.49       -0.49       -0.49       -0.49       -0.49       -0.49       -0.49       -0.49       -0.49       -0.49       -0.49       -0.49       -0.49       -0.49       -0.49       -0.49       -0.49       -0.49                                                                                                    | Image Index Group       0.48         Image Index Group       0.600s         Image Index Group       0.600s         Image Index Gro                                                                                                    | 🕂 Trigger                          | Cursor Window                       |                |             |                                                                            |                      |                   |                      |                    |                      |        |   |
| Y Visible               -0.4               -0.4               -0.4               -0.4               -0.4               -0.4               -0.4               -0.4               -0.4               -0.4               -0.4               -0.4               -0.4               -0.4               -0.4               -0.4               -0.4               -0.4                                                                                                                   | • Visible <ul> <li>Apply Defaults             <ul></ul></li></ul>                                                                                                    |                                    | Kew Empty Channel                   | -0.4           |             |                                                                            |                      |                   |                      |                    |                      |        |   |
| Apply Detaults       -0.6 J                                                                                                    | Apply Defaults       0.6.5       1.000s       2.000s       3.000s       6.000s       7.000s       8.000s       9.000s         Send Project by F. Mail.       Charge Add Symbol.       Charge Add Symbol.       1.000s       1.000s       1.000s       9.000s       6.000s       7.000s       8.000s       9.000s         C Clear from List<br>Change Add Symbol.       Charge Add Symbol.       1.000s       1.000s       1.000s       1.000s       1.000s       1.000s       1.000s       9.000s       9.000s       9.000s       9.000s       9.000s       9.000s       9.000s       9.000s       9.000s       9.000s       9.0000s       9.000s       9.000s                                                                                                    |                                    | ✓ Visible                           |                |             |                                                                            |                      |                   |                      |                    |                      |        |   |
| Stard Project By F-Mall_       0.000s       1.000s       2.000s       3.000s       4.000s       5.000s       6.000s       7.000s       8.000s       9.000s         Charge Adds Symbol.       Charge Adds Symbol.       Charge Adds Symbol.       Image Index Group       Image Index Group       Image Index                                                                                                    | Send Poject By E-Mail       Coder ford lats         Clear ford lats       Change Index Group         Change Index Group       Change Index Group         Copy       Ctrl-C         Copy       Ctrl-C         Mono copt from TrancAT       Single By Index Group         Properties       Alt-Enter                                                                                                    |                                    | Apply Defaults                      | -0.            | .6          |                                                                            | l                    |                   |                      |                    |                      | l      |   |
| Clear forsult at<br>Change Ada Symbol_       Output         Output       Show subput from [wmCAT]         Change Ada Symbol_       Change Ada Symbol_         Change Ada Symbol_       Change Ada Symbol_         Change Ada Symbol_       Change Ada Symbol_         Change Ada Symbol_       Change Ada Symbol_         Change Ada Symbol_       Change Ada Symbol_         Change Ada Symbol_       Change Ada Symbol_         Poperties       Ada-Enter         Feptorer       Resource View!         Emplorer       Resource View!                                                                                                    | Clear forsitat       Output         Output       Output         Output       Sinow output form: TwincAT         Output       Sinow output form: TwincAT         Output       Sinow output form: TwincAT         Output       Sinow output form: TwincAT         Output       Sinow output form: TwincAT         Properties       Att=Enter         Explorer       Resource Year         Explorer       Resource Year         Explorer       Resource Year                                                                                                    |                                    | Send Project By E-Mail              |                | 0.000s      | 1.000s                                                                     | 2.000s               | 3.000s            | 4.000s 5.            | 000s 6.000s        | 7.000s 8.000s        | 9.000s |   |
| Change Ands Symbol.     Change Ands Symbol.       Change Ands Group     Show output from: [winCAT       Change Ands Group     Show output from: [winCAT       Copy     Chi-C       Copy     Chi-C       Copy     Chi-C       Properties     Alt-Enter                                                                                                    | Explorer     Resource View     Enror List     Output                                                                                                    |                                    | Clear Front List                    |                |             |                                                                            |                      |                   |                      |                    |                      |        |   |
| Charge Index Group.  Charge Index Group.  Charge Index Group.  Charge Index Group.  Charge Index Group.  Charge Index Group.  Charge Index Group.  Charge Index Group.  Charge Index Group.  Charge Index Group.  Solution of Ind/I/2015 15:48:28 019 ms   'TwinCAT System' (100000): KulltiCoreProcessing Server started: MultiCoreProcessing.  Kontent Del  Properties Alt-Enter  Explore: Resource View  From List Output Find Results 1 Find Symbol Results                                                                                                    | Change Index Group  Change Index Group  Change Index Group  Change Index Group  Copy Ctil-C  Copy Ctil-C  NoG   20/11/2015 35:48:28 924 ms   'twinCAT System' (100000): TGUINE Server started: ICGTINE.  NoG   20/11/2015 35:48:28 924 ms   'twinCAT System' (100000): TGUINE Server started: NultiCoreProcessing.  Explorer Team Explorer Resource View  Forc List Output Find Results 1 Find Symbol Results                                                                                                    |                                    | Change Ads Symbol                   | Output         |             |                                                                            |                      |                   |                      |                    |                      |        | - |
| Explorer     Team Explorer     Resource View                                                                                                    | Explorer     Resource View     Emetted     Ctrl+C     NSG     19/11/2015     15/48/28     28/19     11/11/2015     15/48/28     28/19     11/11/2015     15/48/28     28/19     11/11/2015     15/48/28     28/19     11/11/2015     15/48/28     28/19     11/11/2015     15/48/28     28/19     11/11/2015     15/48/28     28/19     11/11/2015     15/48/28     28/19     11/11/2015     15/48/28     28/19     11/11/2015     15/48/28     28/19     11/11/2015     15/48/28     28/19     11/11/2015     15/48/28     28/19     11/11/2015     15/48/28     28/19     11/11/2015     15/48/28     28/19     11/11/2015     15/48/28     28/19     11/11/2015     15/48/28     28/19     11/11/2015     15/48/28     28/19     11/11/2015     15/48/28     28/19     11/11/2015     15/48/28     28/19     11/11/2015     15/48/28     28/19     11/11/2015     15/48/28     28/19     11/11/2015     15/48/28     28/19     11/11/2015     15/48/28     28/19     11/11/2015     15/48/28     28/19     11/11/2015     15/48/28     28/19     11/11/2015     15/48/28     28/19     11/11/2015     15/48/28     28/19     11/11/2015     15/48/28     28/19     11/11/2015     15/48/28     11/11/2015     15/48/28     11/11/2015                                                                                                    |                                    | Change Index Group                  | Show ou        | tput from:  | TwinCAT                                                                    |                      | • = =             |                      |                    |                      |        |   |
| Error Gorg     Control     Properties     Alt-Enter       Explorer     Team Explorer     Resource View     Error List                                                                                                    | Epiperer     Team Explorer     Resource View     Emerular     Find Symbol Results                                                                                                    |                                    | E Com                               | MSG            | 10/11/2019  | 5 15:48:28 019 m                                                           | s   'TwinCAT Syst    | 2m' (10000): TCRT | IME Server starte    | d: TCRTIME.        |                      |        |   |
| n Explorer Team Explorer View Emor Los Output Find Results 1 Find Symbol Results                                                                                                    | Properties     Alte-Enter      Explorer Team Explorer Resource View     EnortList Output Find Results 1 Find Symbol Results:                                                                                                    |                                    | Y Delete Del                        | MSG            | 10/11/2019  | 5 15:48:28 310 m                                                           | s   'TwinCAT Syst    | em' (10000): Star | ting COM Server T    | cEventLogger !     | remotessing.         |        |   |
| n Explorer Team Explorer Resource View Error List Output Find Results   Find Symbol Results                                                                                                    | n Explorer Team Explorer Resource View Enror List Output Find Results 1 Find Symbol Results                                                                                                    |                                    | 6 Dentis                            |                |             |                                                                            |                      |                   |                      |                    |                      |        |   |
| n Explorer Team Explorer Resource View Error List Output Find Results 1 Find Symbol Results                                                                                                    | Explorer Team Explorer Resource View, Enror List Output Find Results 1 Find Symbol Results                                                                                                    |                                    | Properties Alt+1                    | nter           |             |                                                                            |                      |                   |                      |                    |                      |        |   |
| Epilorer Team Explorer Resource View Enror List Output Find Results 1 Find Symbol Results                                                                                                    | Epilorer Team Explorer Resource View Enor List Output Find Results 1 Find Symbol Results                                                                                                    |                                    |                                     |                |             |                                                                            |                      |                   |                      |                    |                      |        |   |
| Explorer Team Explorer Resource View Error List Output Find Results 1 Find Symbol Results                                                                                                    | Epilorer         Team Epilorer         Resource View         Error List         Output         Find Results         Find Results                                                                                                    |                                    |                                     |                |             |                                                                            |                      |                   |                      |                    |                      |        |   |
|                                                                                                    |                                                                                                    | Explorer Team Explorer             | Resource View                       | Error List     | Output F    | nd Results 1 Find Sy                                                       | mbol Results         |                   |                      |                    |                      |        |   |

Figure 14: Adding data to plots

Add the relevant signals to your plot:

| Target Browser                         |                                   |      |             |      |                                           | <b>-</b> □ × |
|----------------------------------------|-----------------------------------|------|-------------|------|-------------------------------------------|--------------|
| 🐴 🖻 🕒 🛋 儲 🔮                            |                                   |      |             |      |                                           |              |
| ROUTES                                 | Name                              | Туре | Index Index | Size | Full-Name                                 | Comment      |
| EEE-AESG14                             | dexternal_TestClass_test_variable | INT  | 0x101 0x810 | . 2  | MultiCoreProcessing_Obj2.Outputs.externa  |              |
|                                        | Internal_TestClass_test_variable  | INT  | 0x101 0x810 | . 2  | MultiCoreProcessing_Obj2.Outputs.internal |              |
| CX-10A40E                              |                                   |      |             |      |                                           |              |
| 🚊 💼 Task 1 - Core 1 (350)              |                                   |      |             |      |                                           |              |
| 🖶 📹 MultiCoreProcessing_Obj1.          |                                   |      |             |      |                                           |              |
| Outputs.                               |                                   |      |             |      |                                           |              |
| Task 2 - Core 2 (351)                  |                                   |      |             |      |                                           |              |
| MulticoreProcessing_Obj2.     Outputs. |                                   |      |             |      |                                           |              |
|                                        |                                   |      |             |      |                                           |              |
|                                        |                                   |      |             |      |                                           |              |
|                                        |                                   |      |             |      |                                           |              |
|                                        |                                   |      |             |      |                                           |              |
|                                        |                                   |      |             |      |                                           |              |
|                                        |                                   |      |             |      |                                           |              |
|                                        |                                   |      |             |      |                                           |              |
|                                        |                                   |      |             |      |                                           |              |
|                                        |                                   |      |             |      |                                           |              |
|                                        |                                   |      |             |      |                                           |              |
|                                        |                                   |      |             |      |                                           |              |
|                                        |                                   |      |             |      |                                           |              |
|                                        |                                   |      |             |      |                                           |              |
|                                        |                                   |      |             |      |                                           |              |
|                                        |                                   |      |             |      |                                           |              |
|                                        |                                   |      |             |      |                                           |              |
|                                        |                                   |      |             |      |                                           |              |
|                                        |                                   |      |             |      |                                           |              |
|                                        |                                   |      |             |      |                                           |              |
|                                        |                                   |      |             |      |                                           |              |
|                                        |                                   |      |             |      |                                           |              |
|                                        | 4                                 |      |             |      |                                           | •            |
| F1.                                    |                                   |      |             |      | - T                                       |              |

Figure 15: Selecting signals from the Target Browser

Press the Record button on the toolbar to capture data:

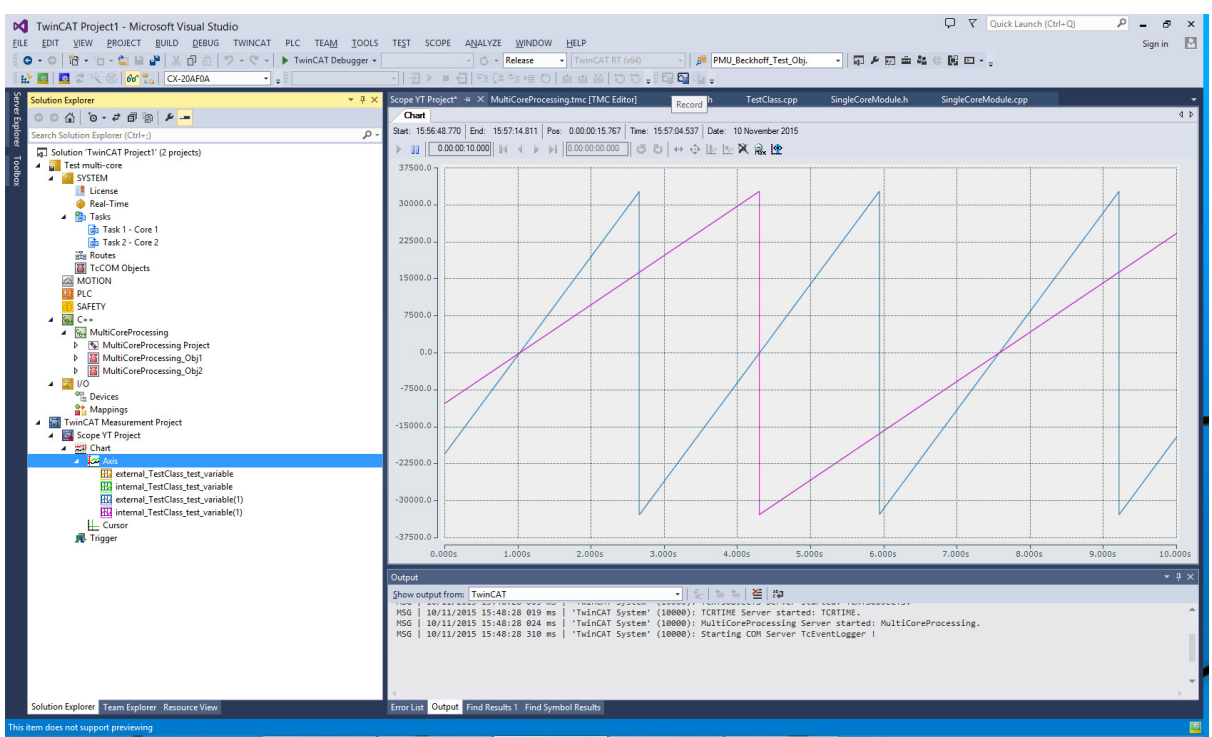

Figure 16: Viewing plots of module data

For the trial license of TwinCAT 3 (which can be renewed perpetually), up to one hour of data, per signal, can be captured.

### **5 Integrating Simulink Models**

There are two approaches for integrating an algorithm or control system implemented in Simulink (which may include performance-critical components written directly in C) into the Beckhoff platform, and these approaches are described in the following subsections. Both approaches involve the automatic generation of a C or C++ code implementation of a Simulink model, using Simulink Coder [1], [2].

#### 5.1 Manual Compilation of Generated C++ Code within TwinCAT

Simulink Coder can be used to create a C or C++ implementation of a Simulink model, which is intended to be optimised for embedded, real-time applications. For integration with TwinCAT 3, Simulink Coder should be configured to generate C++ code for a 32-bit x86 platform (unless a different controller unit architecture is being targeted). Double-precision floating-point numbers can be used.

The generated C++ code can be included in a TwinCAT 3 project within a C++ Module Class, using the template for "cyclic" tasks (see Figure 2). The code from Simulink Coder should wrap the Simulink model in a C++ class. An instance of this class should be defined as a protected member in the header file of the Module Class (i.e., not simply declared arbitrarily in the C++ code). The Simulink model should be initialised within the SetObjStatePS() function within the main Module Class C++ file, for example:

```
// State transition from PREOP to SAFEOP
//
// Initialize input parameters
// Allocate memory
HRESULT CPMU_M_class::SetObjStatePS(PTComInitDataHdr pInitData)
{
    m_Trace.Log(tlVerbose, FENTERA);
    HRESULT hr = S_OK;
    IMPLEMENT_ITCOMOBJECT_EVALUATE_INITDATA(pInitData);
    // Simulink model initialization
    PMU_Beckhoff_Test_Obj.initialize();
    m_Trace.Log(tlVerbose, FLEAVEA "hr=0x%08x", hr);
    return hr;
}
```

The task should be configured to execute on a particular time-base, such as 1 ms or 100  $\mu$ s, which matches the time-step of the Simulink model. For example, the CX1020 controller unit – a relatively basic controller with a 1 GHz single-core CPU – can execute the phasor measurement (PMU) algorithm documented in [3] in real-time with a 100  $\mu$ s time-base, requiring 30-40% of the CPU time<sup>1</sup>. This is illustrated in Figure 17.

<sup>&</sup>lt;sup>1</sup> This only includes the CPU time for the PMU algorithm; however, the additional CPU time requirements for communications processing are not significant, and can be allocated to a lower priority task than the time-critical algorithm processing.

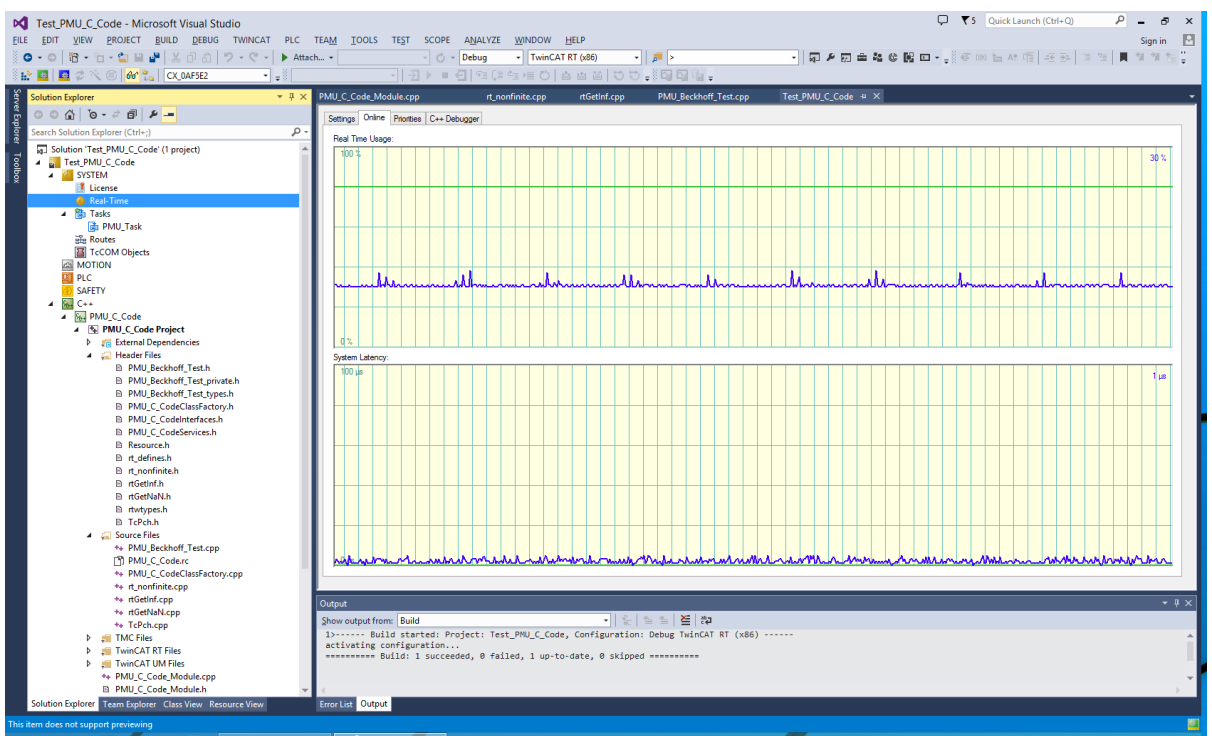

Figure 17: PMU algorithm CPU execution time

There are two caveats with this approach:

- 1. In TwinCAT 3, precompiled headers must be manually disabled for the imported Simulink source files. This is a simple change within the C++ compiler settings.
- 2. It is required to use platform-specific library calls for mathematical functions, which are better suited for real-time operation, rather than those defined in the standard C "math.h" library. A simple method for achieving this is to replace the "#include <math.h>" line in the main C++ header file generated by Simulink Coder with:

#include <fpu87.h>
#include "math\_h\_defines.h"

where "math\_h\_defines.h" provides a mapping of the standard C versions to the TwinCAT versions:

#define sqr sqr\_ #define sqrt sqrt\_ #define sin sin #define cos cos #define tan tan #define atan atan\_ #define atan2 atan2 #define asin asin\_ #define acos acos #define exp exp\_ #define log log\_ #define log10 log10\_ #define fabs fabs\_ #define fmod fmod\_ #define ceil ceil #define floor floor\_ #define pow pow #define sincos sincos\_

```
#define fmodabs fmodabs_
#define round round_
#define rounddigits rounddigits_
#define coubic coubic_
#define ldexp ldexp_
#define ldexpf ldexpf_
#define sinh sinh_
#define cosh cosh_
#define tanh tanh_
#define finite finite_
#define isnan isnan_
#define rands rands_
```

Note that this will result in compiler warnings, but allows the module to be built and executed.

#### 5.2 Using Simulink-TwinCAT 3 Integration

There is a Beckhoff software tool for directly integrating Simulink models with TwinCAT 3. This is achieved simply by selecting the TwinCAT 3 "target" with Simulink Coder (rather than the normal embedded target); once the code is generated, the module is automatically available within TwinCAT 3. A simple example, which illustrates the integration of a Simulink "block" model into the TwinCAT 3 user interface, is shown in Figure 18.

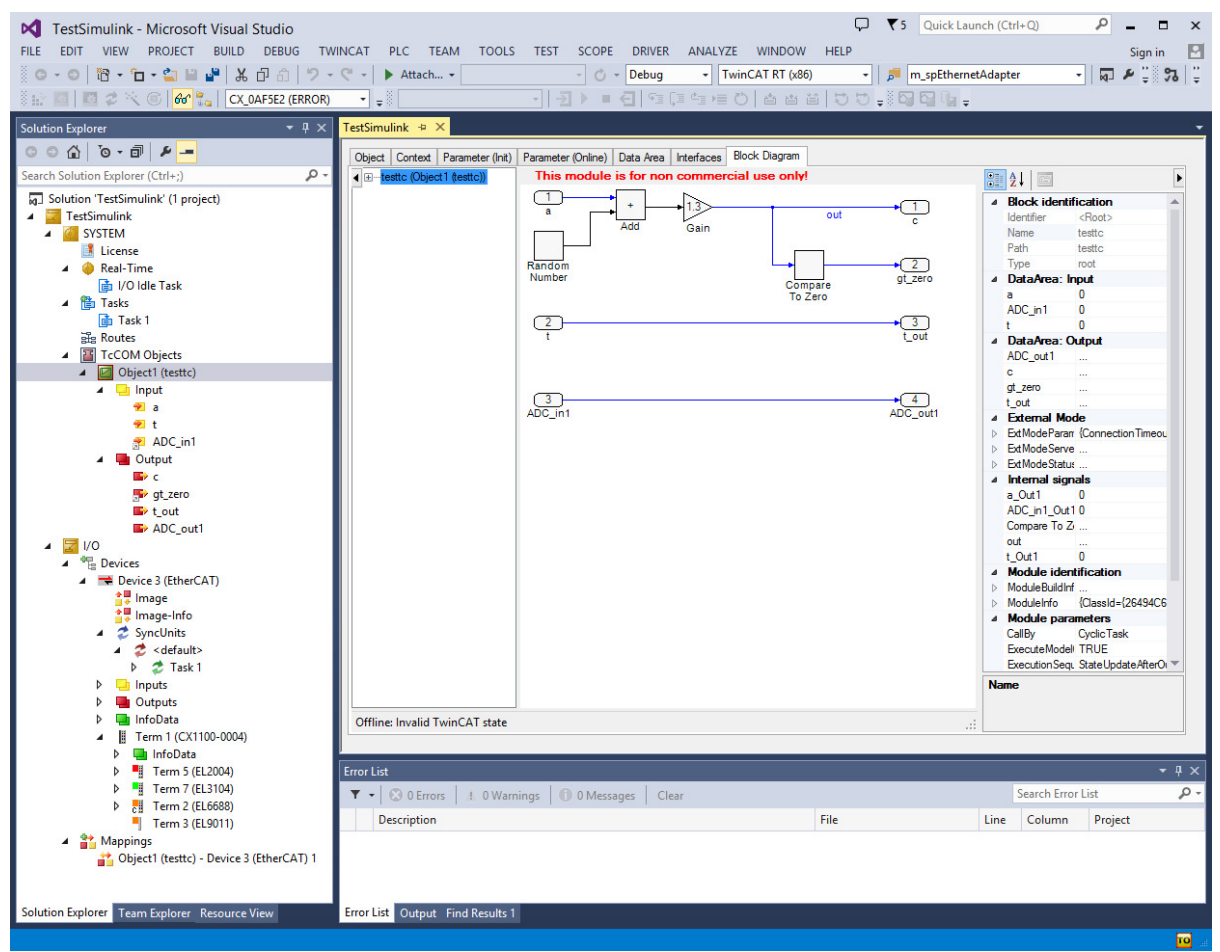

Figure 18: Simple example of Simulink-TwinCAT 3 integration

This tool is intended to be more convenient and to allow easier debugging than direct integration of  $C_{++}$  code as described in Section 5.1. Simulink model inputs and outputs are automatically identified in TwinCAT 3, as illustrated in the left of Figure 18. Signals in the Simulink model can be monitored in real-time whilst the project is executed on the target hardware. However, this approach requires a separate software licence and the code generation process typically takes significantly longer than for manual  $C_{++}$  code integration.

Furthermore, the process in Section 5.1 allows additional "wrapper" C++ code to be added to the Module Class, without needing to add an additional task. Conversely, the direct Simulink-TwinCAT integration forces all task functionality to be implemented within Simulink.

### 6 References

- [1] MathWorks, "Simulink Coder Generate C and C++ code from Simulink and Stateflow models," 2012. [Online]. Available: http://www.mathworks.co.uk/products/simulink-coder/.
- [2] A. J. Roscoe, S. M. Blair, and G. M. Burt, "Benchmarking and optimisation of Simulink code using Real-Time Workshop and Embedded Coder for inverter and microgrid control applications," in *Universities Power Engineering Conference (UPEC)*, 2009, pp. 1–5.
- [3] A. J. Roscoe, "Exploring the Relative Performance of Frequency-Tracking and Fixed-Filter Phasor Measurement Unit Algorithms Under C37.118 Test Procedures, the Effects of Interharmonics, and Initial Attempts at Merging P-Class Response With M-Class Filtering," *IEEE Trans. Instrum. Meas.*, vol. 62, no. 8, pp. 2140–2153, Aug. 2013.